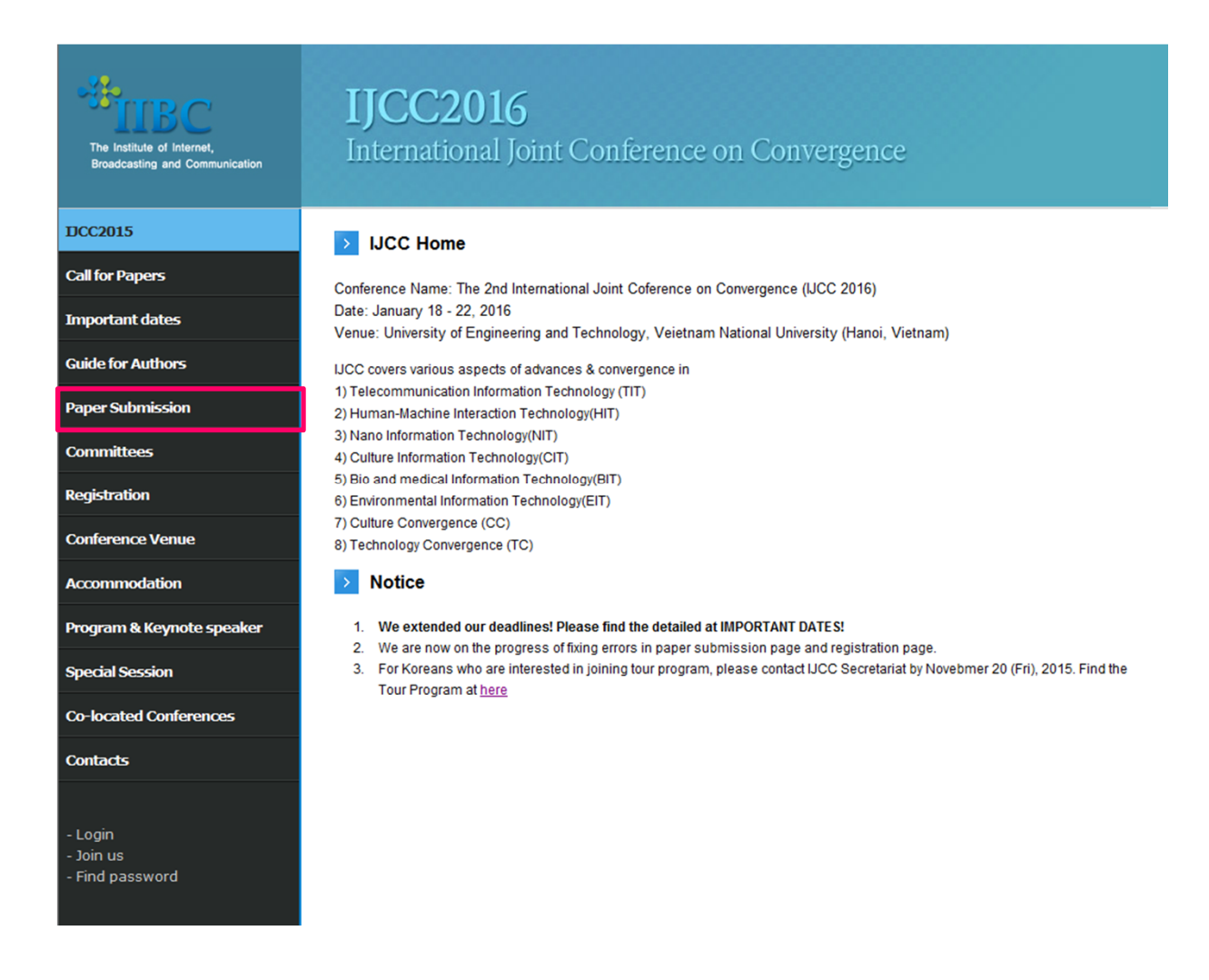

Visit to our conference website: <u>http://eng.iibc.kr/iconf/ijcc2016/</u>
 Click to Paper Submission Menu

| The Institute of Internet,<br>Broadcasting and Communication | <b>IJCC2016</b><br>International Joint Conference on Convergence                                                                                                    |
|--------------------------------------------------------------|----------------------------------------------------------------------------------------------------|
| DCC2015                                                      | > Paper Submission                                                                                                    |
| Call for Papers                                              |                                                                                                    |
| Important dates                                              |                                                                                                    |
| Guide for Authors                                            |                                                                                                    |
| Paper Submission                                             | LOGIN                                                                                                    |
| Committees                                                   |                                                                                                    |
| Registration                                                 | · ID (E-MAIL)                                                                                                    |
| Conference Venue                                             | PASSWORD     COUNT COUNT |
| Accommodation                                                |                                                                                                    |
| Program & Keynote speaker                                    | Forgot your password? Click here                                                                                                    |
| Special Session                                              |                                                                                                    |
| Co-located Conferences                                       |                                                                                                    |
| Contacts                                                     |                                                                                                    |
| - Login<br>- Join us<br>- Find password                      |                                                                                                    |

- 3. When you open Paper Submission Menu, you will see the screen like the above to login.
- 4. If you do not register your ID, please click New to IIBC Click here

| The Institute of Internet,<br>Broadcasting and Communication | <b>IJCC2016</b><br>International Joint Conference on Convergence |                       |  |  |  |  |  |  |  |  |  |
|--------------------------------------------------------------|------------------------------------------------------------------|-----------------------|--|--|--|--|--|--|--|--|--|
| DCC2015                                                      | > Paper Submission                                               |                       |  |  |  |  |  |  |  |  |  |
| Call for Papers                                              |                                                                  |                       |  |  |  |  |  |  |  |  |  |
| Important dates                                              | About you                                                        |                       |  |  |  |  |  |  |  |  |  |
|                                                              | Prefix                                                           | - Select - 🔻          |  |  |  |  |  |  |  |  |  |
| Guide for Authors                                            | * First Name                                                     |                       |  |  |  |  |  |  |  |  |  |
| Paper Submission                                             | Middle Initial                                                   |                       |  |  |  |  |  |  |  |  |  |
|                                                              | * Last Name                                                      |                       |  |  |  |  |  |  |  |  |  |
| Committees                                                   | * Phone                                                          |                       |  |  |  |  |  |  |  |  |  |
| Registration                                                 | * Fax                                                            |                       |  |  |  |  |  |  |  |  |  |
| Conference Venue                                             | About your institution                                           |                       |  |  |  |  |  |  |  |  |  |
|                                                              | Department                                                       |                       |  |  |  |  |  |  |  |  |  |
| Accommodation                                                | * Institution                                                    |                       |  |  |  |  |  |  |  |  |  |
| Program & Keynote speaker                                    | * Address                                                        |                       |  |  |  |  |  |  |  |  |  |
| Special Session                                              | * City                                                           |                       |  |  |  |  |  |  |  |  |  |
| Co-located Conferences                                       | State/Province                                                   |                       |  |  |  |  |  |  |  |  |  |
|                                                              | Postal Code                                                      |                       |  |  |  |  |  |  |  |  |  |
| Contacts                                                     | Country                                                          | - Select -            |  |  |  |  |  |  |  |  |  |
|                                                              | Signing on                                                       |                       |  |  |  |  |  |  |  |  |  |
| - Login                                                      | * Id (E-mail)                                                    |                       |  |  |  |  |  |  |  |  |  |
| - Join us<br>- Find password                                 | **                                                               |                       |  |  |  |  |  |  |  |  |  |
|                                                              | * Password                                                       | Password Confirmation |  |  |  |  |  |  |  |  |  |
|                                                              | a576                                                             | * Type the code.      |  |  |  |  |  |  |  |  |  |
|                                                              |                                                                  | Sign Up               |  |  |  |  |  |  |  |  |  |

- 5. Please register on our website. The registered ID & PW is only used for paper submission.
- 5-1. If you already registered, please skip this page.

| ites :: Write ::  |                                                                                                    |
|-------------------|----------------------------------------------------------------------------------------------------|
| thour             |                                                                                                    |
| Manuscript Title  |                                                                                                    |
| sion              | < Author 1>                                                                                                    |
| Author            | Name Mobile                                                                                                    |
| [Add] [Delete]    | Company/School Dept/Course Position                                                                                                    |
|                   | Membership 💿 Non-member 💿 Student Member 💿 Regular Member 💿 Life-time Member 💿 Library Membe                                                                                                    |
| Address           | -                                                                                                    |
| Telephone         | FAY                                                                                                    |
| E E-mail          | iuit@iuit or lr                                                                                                    |
| Cotion            |                                                                                                    |
| Option            | Urgent Indicated study support institution                                                                                                    |
|                   | Telecommunication Digital TV (CATV, HDTV and 3DTV), ITS, GIS and LBS                                                                                                    |
|                   | Information Optical Communication and Future Network                                                                                                    |
|                   | Technology (111) Mobile, Wireless and Satellite Communication(PAN, BAN etc.)                                                                                                    |
|                   | Advanced Electromagnetic Field and Biology                                                                                                    |
|                   | Intelligent Robot Technology  Senset DETD & ISN Convergence                                                                                                    |
|                   | Human-Machine Smart KHU/USN Convergence                                                                                                    |
|                   | Technology (HIT)                                                                                                    |
|                   | Pattern Recognition and Information Retrieval                                                                                                    |
| _                 | Information Displays and Memory(Flexible)                                                                                                    |
|                   | Printed and Hybrid Components                                                                                                    |
|                   | Nano Information                                                                                                    |
|                   | RFIC, SoC, SIP etc.                                                                                                    |
| Manuscript        | Other Electronic Information Convergence                                                                                                    |
| related field     | Digital, Multimedia and Creative Contents                                                                                                    |
|                   | Culture Emotional and Art Technology                                                                                                    |
|                   | Information Contents Distribution and Security                                                                                                    |
|                   | Technology (CIT) Education Information Technology                                                                                                    |
|                   | Tour and Leisure Information                                                                                                    |
|                   | Bioinformatics and Computational Biology                                                                                                    |
|                   | Bio and medical Biomedical Engineering, Bio chip etc.                                                                                                    |
|                   | Information Health and Medical Informatics                                                                                                    |
|                   | Hospital Management Information                                                                                                    |
|                   | Agricultural and Fishery Information                                                                                                    |
|                   | Green Cloud computing                                                                                                    |
|                   | Environmental Smart Sensor and Green Technology                                                                                                    |
|                   | Technology (EIT)                                                                                                    |
|                   | Civil and City Engineering Information     Industrial Engineering and Production Information                                                                                                    |
|                   | E industrial chylineening and Froduction Information                                                                                                    |
| raper(Original)   | ※···エン····(Author introduction including photo)<br>新日日日1 (Author introduction including photo)                                                                                                  |
| Paper(For Review) | You MUST delete author information in manuscript for review.                                                                                                    |
|                   | The intellectual property right of this paper is delegated to "The Institute of Internet, Broadcasting and Communication                                                                        |
|                   | accepted.                                                                                                    |
| Delegation of     | Delegation of intellectual property right includes all managements such as paper distribution, copy, reprint, translation<br>duplication in microfilm, electronic form, and other similar forms |
| Intelectual       | Main author ha all the rights of this delegation, and certifies that this manuscript is original copy.                                                                                          |
| Property Rights   | Representing all other co-authors, the main author delegates intellectual property rights of this paper to "The Institut                                                                        |
|                   | Internet, proadcasting and Communication                                                                                                    |

- 6. When you login, you will see the page like the above.
- 7. Please fill in blanks for your paper's information. Kindly note that basic data of the paper should be filled in such as Authors, Category & detailed topic of the paper.
- 8. Once you are done, please click "submit" to upload.

| The Institute of Internet,<br>Broadcasting and Communication | <b>IJCC2016</b><br>International Joint Conference on Convergence |                                                                                                    |                                          |            |                     |                                |               |   |          |          |      |   |
|--------------------------------------------------------------|------------------------------------------------------------------|----------------------------------------------------------------------------------------------------|------------------------------------------|------------|---------------------|--------------------------------|---------------|---|----------|----------|------|---|
| DCC2015                                                      | Paper S                                                          | ubmissior                                                                                                    | 1                                        |            |                     |                                |               |   |          |          |      |   |
| Call for Papers                                              |                                                                  |                                                                                                    |                                          |            |                     |                                |               |   |          |          |      |   |
| Important dates                                              | NEXT Edit Delete                                                 |                                                                                                    |                                          |            |                     |                                |               |   |          | B        |      |   |
| Guide for Authors                                            | Reg. No.                                                         | P201510002                                                                                                    |                                          | Reg        | gistration 2015-10- |                                | 2015-10-0     | 2 |          | Τ        |      |   |
| Paper Submission                                             | Manuscript<br>Title                                              | IIBC                                                                                                    |                                          |            |                     |                                |               |   |          |          |      |   |
| Committoor                                                   |                                                                  | <author 1=""></author>                                                                                                    |                                          |            |                     |                                |               |   |          |          |      |   |
| Commutees                                                    | Author                                                           | Name<br>Company/Echoo                                                                                                    |                                          | TIBC       | Dor                 | ant Course UPC                 |               |   |          | Docition | TIBC |   |
| Registration                                                 |                                                                  | Membership                                                                                                    |                                          | Non-member |                     |                                |               |   | POSICION | IIBC     |      |   |
| Conference Venue                                             |                                                                  | Phone IIBC                                                                                                    |                                          |            | Cell                | ular<br>one                    | IIBC          |   |          |          |      |   |
| Accommodation                                                | Contact                                                          | FAX                                                                                                    | IIBC                                     |            | E-N                 | 1ail                           | isaac@iibc.kr |   |          |          |      |   |
| Drogram & Koumoto cooskor                                    |                                                                  | Address                                                                                                    | IIBC                                     |            |                     |                                |               |   |          |          |      |   |
| Special Session                                              | Applied Field                                                    | Telecommunication<br>Information<br>Technology<br>(TIT) - Webcasting Contents, Broadcasting and Media Communication & Network |                                          |            |                     |                                |               |   |          |          |      |   |
| Co-located Conferences                                       | Attach File                                                      | Paper F<br>(Origina                                                                                                    | Paper File<br>(Original) ISAAC2015_Paper |            |                     | er Format_Summary version.docx |               |   |          |          |      | 1 |
| Contacts                                                     | Open Panel Inform                                                | nation]                                                                                                    |                                          |            |                     |                                |               |   |          |          |      | _ |

9. Once the paper is uploaded, you will see like the above.10. You are able to <u>EDIT (re-upload)/ DELETE your paper.</u>

#### [IMPORTANT!!]

If the paper needs to be revised, please edit. <u>Then inform to IJCC Secretariat via e-mail (ijcc@iibc.kr</u>).